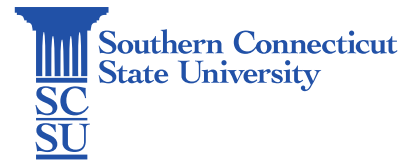

## GlobalProtect VPN Installation: Mac (Non-University)

| Introduction | 1 |
|--------------|---|
| Installation | 1 |

## Introduction

In this guide you will find information on how to install the GlobalProtect VPN software on a non-university Mac machine. This will allow access to the university network while off the campus network.

## Installation

1. Go to the website <a href="https://remote.southernct.edu/">https://remote.southernct.edu/</a>. Sign in with your SCSU email address and password.

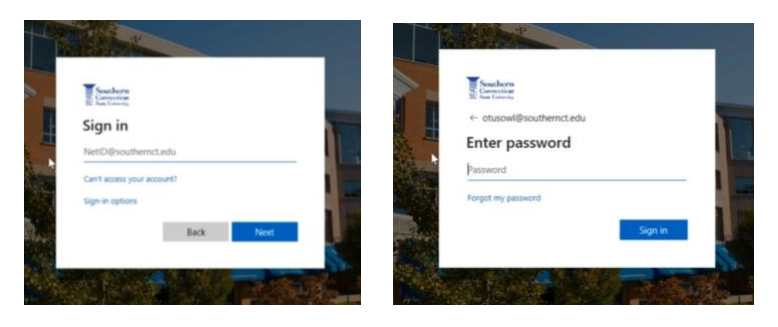

2. Once signed in, you will be brought to the download page. Select the Mac download link.

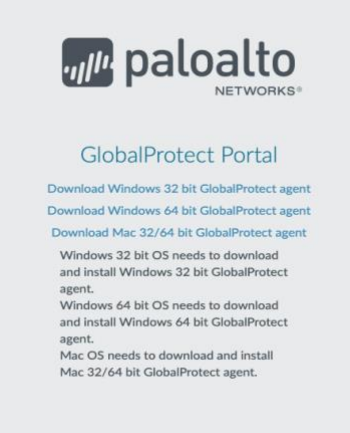

3. After the link is selected, the file will download. Open this download and follow the installation prompts until completed. Note: The exact prompts may vary based on internet browser being used.

|                                                                                        | 🥪 Instail GlobalProtect                                                  | - |
|----------------------------------------------------------------------------------------|--------------------------------------------------------------------------|---|
|                                                                                        | Welcome to the GlobalProtect Installer                                   |   |
| Introduction     Destination Select     Installation Type     Installation     Summary | You will be guided through the steps necessary to install this software. |   |
|                                                                                        | Go Back                                                                  |   |

4. After the installation is finished, a window will appear asking for your portal address. Type "remote.southernct.edu", then select "Connect".

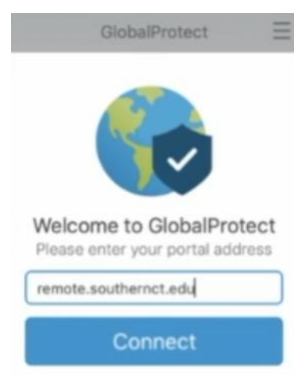

5. A login window will load. Sign in again with your full SCSU email address and password.

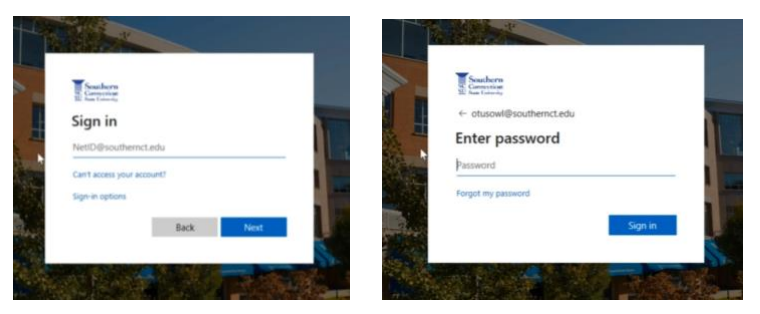

6. Authenticate your account.

| Southern<br>Commercian<br>Inter Unionity                                         |                               |
|----------------------------------------------------------------------------------|-------------------------------|
|                                                                                  | Connecting                    |
| Enter code                                                                       | Still Working                 |
| We texted your ph<br>Please enter the cor                                        | de to sign in.                |
|                                                                                  |                               |
| Code                                                                             |                               |
| Code                                                                             | 50 days                       |
| Code<br>Don't ask again for 6<br>Having trouble? Sign in ane                     | 50 days                       |
| Code<br>Don't ask again for 6<br>Having trouble? Sign in ano<br>More information | 30 days<br>ther way           |
| Code Don't ask again for 6 Having trouble? Sign in ano More information          | 30 days<br>(her way<br>Verify |

7. The GlobalProtect window will show when connected.

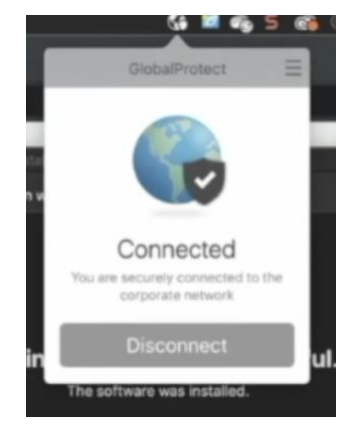